# رمأ تالاح مەف show cable modem

<u>قمدقملاً</u> <u>قمدقملاً</u> <u>قمدختسملاً تابلطتملاً</u> <u>تابلطتملاً</u> <u>قمدختسملاً تانوكملاً</u> <u>تاحالطصالاً</u> <u>مدوم جذومن جارخاً</u> <u>تنرتنالاً ربع تالاحلاً مهف</u> <u>ديوزتلاو ليجستلاً قلاح طورش</u> <u>أطخلاً مدع قلاح طورش</u> <u>قلص تاذ تامولعم</u>

# ەمدقملا

نم ماعلا يددرتلا قاطنلا تاهجوم يف تنرتنإلا ربع لبكلا مدوم تالاح دنتسملا اذه فصي اهدادعإ لشف ببسو Cisco نم (uBR و 7200 و 900 ةلسلسلا.

# ةيساسألا تابلطتملا

#### تابلطتملا

ىلع ®Cisco IOS جمانرب رماوأ طخو DOCSIS لوكوتوربل يساسأ مەف كيدل نوكي نأ بجي قلسلس تاەجوم uBR.

#### ةمدختسملا تانوكملا

و uBR7200 يلباكلا مدوملا ليصوت ماظن ىلإ دنتسملا اذه يف ةدراولا تامولعملا دنتست uBR900 عم ةقفاوتملا تالبكلا مدومو (CMTS) عم ققفاوتملا

ةصاخ ةيلمعم ةئيب يف ةدوجوملا ةزهجألاا نم دنتسملا اذه يف ةدراولا تامولعملا ءاشنإ مت. تناك اذإ .(يضارتفا) حوسمم نيوكتب دنتسملا اذه يف ةمدختسُملا ةزهجألاا عيمج تأدب رمأ يأل لمتحملا ريثأتلل كمهف نم دكأتف ،ليغشتلا ديق كتكبش.

#### تاحالطصالا

<u>تاحالطصا لوح تامولعملا نم ديزم ىلع لوصحلل ةينقتلا Cisco تاحيملت تاحالطصا عجار . تادنتسملاً</u>

# ةيساسأ تامولعم

نم ماعلا يددرتلا قاطنلا تاهجوم يف تنرتنإلا ربع لبكلا مدوم تاللح دنتسملا اذه حرشي تامولعم رهظت .تاهجوملا هذه دادعا لشف ببس حرشيو ،Cisco نم (uBR و 900 قلسلسلا رادصإ دعب قلاحلا نع show cable modem erasecat4000\_flash:.

# show cable مدوم جذومن جارخإ

| sniper# <b>show</b> | cable | e modem |        |       |     |     |            |                |
|---------------------|-------|---------|--------|-------|-----|-----|------------|----------------|
| Interface           | Prim  | Online  | Timing | Rec   | QoS | CPE | IP address | MAC address    |
|                     | Sid   | State   | Offset | Power |     |     |            |                |
| Cable2/0/U0         | 11    | online  | 2287   | 0.25  | 5   | 0   | 10.1.1.25  | 0050.7366.2223 |
| Cable2/0/U0         | 12    | online  | 2812   | 0.25  | 5   | 0   | 10.1.1.28  | 0001.9659.4415 |
| Cable2/0/U0         | 13    | online  | 2810   | -0.50 | 5   | 0   | 10.1.1.20  | 0030.96f9.65d9 |
| Cable2/0/U0         | 14    | online  | 2290   | 0.50  | 5   | 0   | 10.1.1.26  | 0050.7366.2221 |
| Cable2/0/U0         | 15    | online  | 2292   | 0.25  | 5   | 0   | 10.1.1.30  | 0050.7366.1fb9 |
| Cable2/0/U0         | 16    | online  | 2815   | 0.00  | 5   | 0   | 10.1.1.27  | 0001.9659.4461 |

# تنرتنإلا ربع تالاحلا مەف

.MAC ةلاح لقحل ةنكمملا ميقلا مسقلا اذه يف لوادجلا رهظت

#### ديوزتلاو ليجستلا ةلاح طورش

| ةلاح ةميق<br>MAC           | فصولا                                                                                                    |
|----------------------------|----------------------------------------------------------------------------------------------------|
| init(r1)                   | يلوألا قاطنلا (CM) لبكلا مدوم لسرأ                                                                                                    |
| init(r2)                   | نم حوارتت ةيلوا تاليدعت (CMTS) لكيەلا ةرادإ ماظن ىقلت .جردني مإ يس يسلا<br>CM. ىلإ ددرتلا تاليدعتو ،تيقوتلا ةحازإ ،(RF) ويدارلا ددرت ةقاط لسرأ دقو ،CM<br>قاطنلا لمتكا.                                                                                                    |
| init(rc)                   | جنب لاصتالاا ىلع ارداق CM نوكي دقف ،ةلاحلا هذه يف اقلاع CM رمظ اذإ : <b>قظحالم</b><br>اضإ يددرت قاطن يأ ىلع يوتحي الو ةعسلا يف مداخلا نكلو لبكلا ةكبش ىلع<br>وأ دحاو ايودي لقنت نأ امإ .تنرتنإلاا ىلإ لوصولاو ليجستلا ءاهنإب CM حامسلل<br>يكمتل <b>لبكلا لمح ةنزاوم ةعومجم</b> رماوأ رادصإب مق وأ قفدت رخآ ىلإ CMs نم رثكأ<br>.مداخلا ىلع ليمحتلا ةنزاوم |
| init(d)                    | ) نم ىلوألا IP ثب ةمزح يقلت مت دق هنأ ىلإ اضيأ ريشي اذهو .DHCP بلط يقلت مت<br>وملا ىلإ IP ناونع نييعتب ماق يذلا DHCP مداخ نم DHCPpoffer در لبكلا مدوم ىقلت<br>زح لسري ملو ،نيعم IP ناونع بلطل DHCPprequest ةلاسرب دعب دري مل مدوملا نكلو<br>.اذه IP ناونع عم                                                                                             |
| init(i)                    | لع درلا ىقلت دق CM نأ لمتحملا نمف ،ةلاحلا هذه يف اقلاع CM رهظ اذإ : <b>قظحالم</b><br>اص ريغ رثكأ وأ دحاو رايخ ىلع يوتحي دق درلا اذه نكلو ،DHCP مداخ نم DHCPoffer<br>ددحملا CM                                                                                                    |
| <pre>init(o) init(t)</pre> | ادب لقن لوكوتورب مادختساب (DOCSIS نيوكت فلم) رايخلا فلم ليزنتب CM أدب<br>لي هنإف ،ةلاحلا هذه يف CM لظ اذإ .DHCP ةباجتسإ يف ددحم وه امك ،(TFTP) طسبملا<br>ليزنتلا لشف ىلإ<br>مويلا نم تقول الدابت عدب مت                                                                                                    |
|                            | .ابيرق ليجستلا ةيلمع ليغشت ةداعا نَّكميو CM نَييعت ةداعا تمت                                                                                                    |

أطخلا مدع ةلاح طورش

| ةلاح ةميق<br>MAC                                     | فصولا                                                                                                    |
|------------------------------------------------------|----------------------------------------------------------------------------------------------------|
| cc(rl)                                               | )) Downstream Channel Change ىقلتي نأ ريغ ،تنرتنإلاا ىلع ناكو لجس دق CM ناك<br>انقلاا ىلإ لاقتنالاا يف CMT أدب .CMTS نم (UCC) قفدت ةانق رييغت بلط ةلاسر وأ<br>يجلا مداخلا وأ تانايبلا قفدت ةانق ىلع CM لا يلوألاا قاطنلا CMTS ىقلتو ،ةديدجلا<br>للا ىلع تانايبلا رورم ةكرح زواجتي مل هنأل لصتم ريغ CM ربتعي ،MAC ققبط يف<br>لا ىلع يلوألا اهقاطن تهنأ دق CM نا ما ورات ورات ، عن يه ما ما ما ما ما ما ما ما ما ما ما ما ما                                                                                                    |
| cc(r2)                                               | ، MAC ةقبط يف .ةديدجلا ةانقلا ىلع رمتسم قاطن ذيفنتب ايلاح موقتو ةديدجلا<br>ريغ ،ةديدجلا ةانقلا ىلع تانايبلا رورم ةكرح زواجتي مل منأل لصتم ريغ CM ربتعي<br>.قفرفرلا ةمئاق تادادع قلطت ال قلاحلا مذه<br>.(مليغشت فاقيإ مت وأ لصتم ريغ) لصتم ريغ MC ربتعي<br>.قكبشلا ىلع تانايبلا ريرمتل منيكمت مت امك MD ليجست مت<br>عت مت دق اذه CM مدختست يتلا CPE ةزهجأل ةكبشلا ىلإ لوصولا نأ ريغ CM لجس<br>ايبلا رورم ةكرح ميجوت ةداعإب CM لوكوتورب موقي ال ODCSIS نيوكت فلم لالخ نم<br>مادختساب ML بل من CM رمتسي نأ نكمي نكلو ،اميل وا حل م<br>ايبلا رورم ةكرح ميجوت قداع اب ML لوك وتورب موقي ال ODCSIS نيوك م<br>مادختساب ML بلا يف CMT رمتسي نأ نكمي نكلو ،اميل وا حال م |
|                                                      | لرتفاف ،CM ىلإ لسرملا DOCSIS نيوكت فلم يف BPI نيكمت مت اذإ : <b>قظحالم</b><br>انييعتو BPI ضوافت لشف ىرخألا لئاسرلا رەظت مل ام ،BPI ريفشتب وه CM<br>حيتافملا                                                                                                    |
| (pkd)                                                | يتلا CPE ةزهجأل ةكبشلا ىلإ لوصولا ليطعت مت نكل ،لجسملا CM ليطعت مت<br>B نيكمت متي ،كلذ ىلإ ةفاضإلابو .DOCSIS نيوكت فلم لالخ نم اذه CM مدختست<br>KEK) حاتفملا ريفشت حاتفم نييعت متيو                                                                                                    |
|                                                      | (□) . ىلع ةدوجوملا تالاحلا ةلاحلا ەذە لداعت.                                                                                                    |
| (ptd)                                                | يتلا CPE ةزهجأل ةكبشلا ىلإ لوصولا ليطعت مت نكل ،لجسملا CM ليطعت مت<br>B نيكمت متي ،كلذ ىلإ ةفاضإلابو .DOCSIS نيوكت فلم لالخ نم اذه CM مدختست<br>BF ريفشت ءارجإ نآلا متي .(TEK) تانايبلا رورم ةكرح ريفشت حاتفم نييعت متيو                                                                                                    |
|                                                      | (pt)، ىلعو (d) تالاحلا ةلاحلا ەذە لداعت (pt).                                                                                                    |
| (pk)                                                 | KEK. نييعت متو ،BPI و CM ليجست مت<br>BPI. ريفشت ءارجإ نآلا متي .TEK نييعت متو ،ةنكمم BPI و ،CM ليجست مت                                                                                                    |
| (pt)                                                 | لسرملا DOCSIS نيوكت فلم يف ةكبشلا ىلا لوصولا ليطعت مت اذا : <b>قظحالم</b><br>دب MAC online(d) قلاح لقح ،ةيولوألا اهل نوكت ةكبشلا ليطعت ةلاح نإف ،CM<br>مانيغشتو BPI ريفشت نيكمت دنع ىتح ،(nline(pt)                                                                                                    |
| ت : <b>ةظحالم</b><br><u>dynamic-secr</u><br>ا قيرسلا | <u>cable</u> نأ ىلإ ريشت اەنإف ،تنرتنإلاا ربع تالاحلا ىدحإ مامأ (؛) بجعت ةمالع روەظ ةلاح يف<br>قداصملا صحف يف لشف دق لبكلا مدوم نأوreject وأ mark نم يأ عم رمألا مادختسإ مت<br>ةيكيمانيدل.                                                                                                    |
| (pk)<br>(pkd)                                        | نأ لبق ةيلاحلا KEK ةيحالص تەتنا نكلو ،KEK نييعت متو BPI و CM ليجست مت<br>حاجنب ةديدج KEK ةميق ديدجت نم CM نكمتي<br>يتلا CPE ةزهجأل ةكبشلا ىلإ لوصولا ليطعت مت نكل ،لجسملا CM ليطعت مت<br>BPI نيكمت مت ،كلذ ىلإ ةفاضإلاب .DOCSIS نيوكت فلم لالخ نم اذه CM مدختست<br>ميق ديدجت نم CM نكمتي نأ لبق ةيلاحلا KEK ةيحالص تەتنا نكلو ،KEK ني يعت<br>KEK ميق ديدجت نم CM                                                                                                    |
|                                                      | online(d)andexpire(pk). تالاحلا ةالحلا هذه لداعت online(d)                                                                                                    |

(pt)

زلا TEK ةيحالص تەتنا نكلو ،TEK نييعت متو ،اەنيكمت مت BPI و ،CM ليجست مت جاجنب ةديدج KEK ةميق ديدجت نم CM نكمتي نأ لبق. َ يتالاً CPE ةزهجأل ةكبشارا يَلَإ لوصولاً ليطعت مت نكلٌ ،لجسُماناً CM ليطعت مت BPI نيكمت مت ،كلذ ىلإ ةفاضإلاب .DOCSIS نيوكت فلم لالخ نم اذه CM مدخّتست ةميق ديدجت نم CM نكمتي نأ لبق يلاحلا TEK ةيحالص تەتنا نكلو ،TEK نييعت حاجنب ةديدج.

(ptd)

Online(d)andexpire(pt). تالاحل ةئفاكم قراحلا هذه:قظحالم

#### أطخلا ةلاح طورش

| ةلاح ةميق<br>MAC | فصولا                                                                                                    |
|------------------|----------------------------------------------------------------------------------------------------|
| ()               | لىئاسرلاا ةمالس صحف" ةميق ببسب ليجستلا ضفر مت نكلو ،ليجستلا CM لواح<br>DOd نيوكت فلم يف كرتشملا رسلا نأ ىلإ اضيأ كلذ ريشي دق .ةحيحص ريغ (MIC)<br>MIC يوكت فلم يف كرتشملا رسلان يل ال عليه ال (MIC يوشي دق .ةحيحص ريغ (MIC)<br>ألا تارادصإلا وأ Cisco IOS Software جمانرب نم BC2(8)BC2 و 12.1(11b) 12.1 رادصإلا يف<br>يت ةلواحمب CM مايق بلطل رمألا مادختسإ مت <u>cable titp-enforce</u> نأ ىلإ اضيأ اذه ريشي دق<br>                                                                                                    |
| ()               | زواجتي ليمحترل يدرترا قاطنلا ضرع نم نومضم يندأ دجب ليچستان MD لواح<br>زواجتي ليمحترل يدرترا قاطنلا ضرع نم نومضم يندأ دجب ليچستان MD لواح •<br>لي <mark>باكرل مداخلا يرا لوخدا يف مكحترا ر</mark> مأ اهضرفي يترا دودجلا.<br>ينامأ كاهتنا ببسب MD ليطعت مت •<br>ينامأ كاهتنا ببسب MD ليطعت مت •<br>ينامأ كاهتنا ببسب MD ليوطعت مت مت مت مت من فاح تريغ (CoS) قمدخ قئف قميق •<br>ينه لثمب حامسرل MTS نيوكت متي مل نكرو ديدج CoS نيوكت ءاشنإ MD لواح •<br>يتاري غترا<br>ينه من منازم يف قركشم وأ ،قلمتحم قمدخ ققرس قرواحم يا في ما كري مي من ع<br>ينه من ينا عباطرا يم قروحترا يف ما كريم ين من من من من من من الما يف من بالما يواح م<br>ينام ما يولي من ما ين من من من من من من من من من من من من من |
| (pk)             | ريفشت ءاشن<br>يتلا CPE ةزهجأل ةكبشلا ىل لوصولا ليطعت مت نكل ،لجسملا CM ليطعت مت<br>ءاشنا متى مل ،كلذ يلإ ةفاضإلاب .DOCSIS نيوكت فلم لالخ نم اذه CM مدختست                                                                                                    |
| (pkd)            | م نام م نام عنه م تركي BPI ريفش KEK.                                                                                                    |
|                  | Online(d)Andreject(pk). تالاحل ةئفاكم ةلاحلا هذه :ةظحالم                                                                                                    |
| (pt)             | ريفشت ءاشنإ متي ملو TEK حاتفم نييعت ضفر مت<br>يتلا CPE ةزهجأل ةكبشلا ىلإ لوصولا ليطعت مت نكل ،لجسملا CM ليطعت مت<br>ءاشنإ متي مل ،كلذ ىلإ ةفاضإلاب .DOCSIS نيوكت فلم لالخ نم اذه CM مدختست<br>TEK حاتيفم بنويوعت ضيفر بيريسير با BP دوفش ت                                                                                                    |
| (ptd)            | Online(d)Andreject(pt). تالاحل ةئفاكم ةلاحلا هذه :قظحالم                                                                                                    |
|                  |                                                                                                    |

قألاا تارادصإلاو 12.2(15)BC1 رادصإلا، Cisco IOS Software جمانرب نم 12.1(20)EC رادصإلاا يف **:ةظحالم** ةلاجل ةيولوألا نوكت ،CM ىلإ لسرملا DOCSIS نيوكت فلم يف ةكبشلا ىلإ لوصولا ليطعت دنع مقَّ .BPI ريفشت لشف اذإ يتح (a) أ MAC عضو MAC ةلاح لوَّحلٍ ةيولوألا نوكتو ،ةكبشلا ليطعت نيعم لبك مدومل هليطعت وأ هنيكمت مت BPI ناك اذإ ام ديكأتل show cable modem mac-address رادصإب. بلط يَفُ TFTP مداخُل ينمزلًا عباطلا نأل لشف ليجستلاً نكل ،ليجستلا M لواح كلذ ريشي نأ نكميّ .ČMTS هبّ ظفتحي يذلا ينمزلاً عباطلا قباطي مل CM ليجستّ () نم همادختسإ مت ميدق DOCSIS نيوكت فلم ليغشت ةداعإ دنع ليجستلا لواح CM نأ .ةقباس ليجست ةلواحم

م قباطتي مل CM بلط يف IP ناونع نأل ليجستلا لشف نكلو ،ليجستلا CM لواح ثودح نكمي .CM ىل OCSIS نيوكت فلم لاسرا دنع TFTP مداخ هلجس يذلا IP ناونع (ip) IP. نيوانع لاحتنا (REG-RSP) ليجست رارقإ ةلاسر لسرأ يتلا (REG-RSP) ليجستلا نكل ،ليجستلا MC لواح ضرتفيو .CMTS اهتلسرأ يتلا (REG-RSP) ليجستلا يلع درلا ةلاسر يلع ادر (ACK)

ليجستلاب فارتعالا (REG-NACK). ; دنع اهلابقتسا وأ (IP) تنرتنإلا لوكوتورب رورم ةكرح لاسرا لبكلا مدومل نكمي ال T:**قظحالم** إلا عيمج CMTS لهاجتي .هاجتإ لك يف ةيناث/تيابوليك 1 ب تباث ىصقألاا تانايبلا لدعم .(xx)

### ةلص تاذ تامولعم

<u>Cisco نم تاليزنتلاو ينقتلا معدلا</u> •

ةمجرتاا مذه لوح

تمجرت Cisco تايان تايانق تال نم قعومجم مادختساب دنتسمل اذه Cisco تمجرت ملاعل العامي عيمج يف نيم دختسمل لمعد يوتحم ميدقت لقيرشبل و امك ققيقد نوكت نل قيل قمجرت لضفاً نأ قظعالم يجرُي .قصاخل امهتغلب Cisco ياخت .فرتحم مجرتم اممدقي يتل القيفارت عال قمجرت اعم ل احل اوه يل إ أم اد عوجرل اب يصوُتو تامجرت الاذة ققد نع اهتي لوئسم Systems الما يا إ أم الا عنه يل الان الانتيام الال الانتيال الانت الما